# АНАЛИЗАТОР ПАРАМЕТРОВ СЕТИ

# ТЕХНИЧЕСКОЕ РУКОВОДСТВО ПОЛЬЗОВАТЕЛЯ

# ENA3D

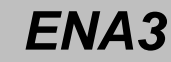

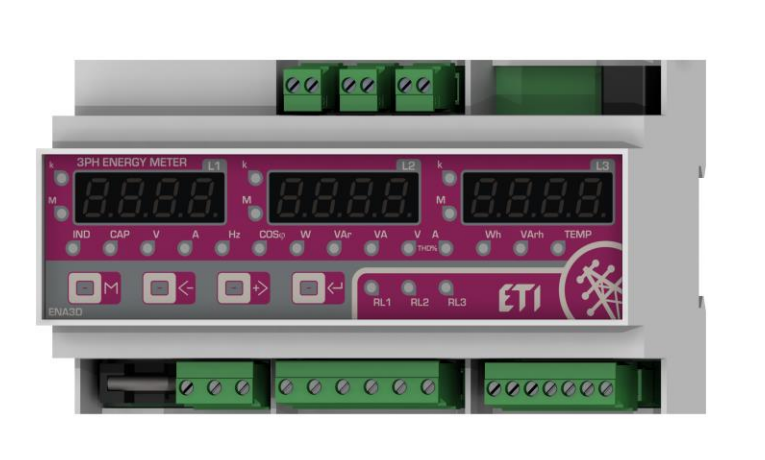

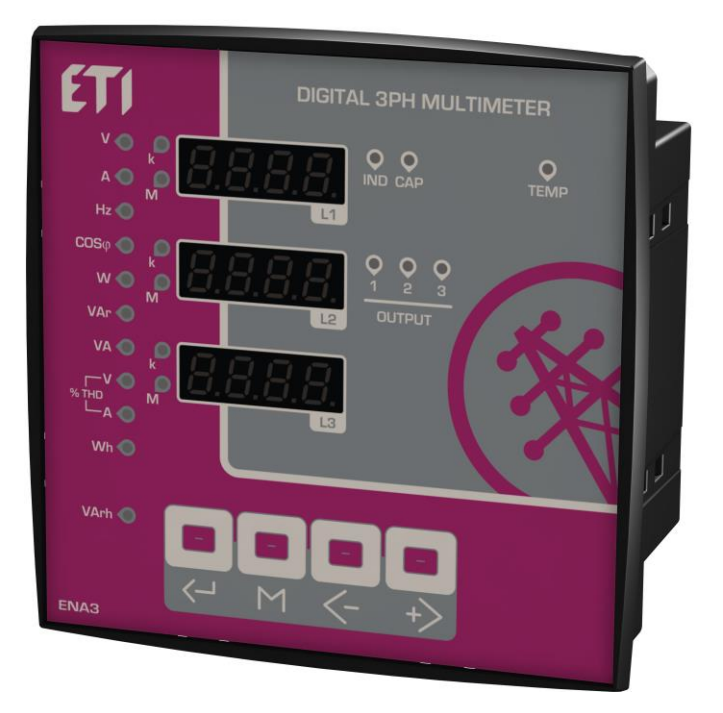

### СОДЕРЖАНИЕ

| 1 - УПРАВЛЕНИЕ И СВЕТОДИОДНАЯ ИНДИКАЦИЯ: | .2 |
|------------------------------------------|----|
| 2 - ЭЛЕКТРИЧЕСКИЕ СХЕМЫ ПОДКЛЮЧЕНИЯ:     | .3 |
| 3 - МЕНЮ УСТАНОВКИ ПАРАМЕТРОВ:           | .4 |
| 4 - ТАБЛИЦА АВАРИЙНЫХ СИГНАЛОВ:          | .5 |
| 5 - ФУНКЦИИ ИЗМЕРЕНИЯ:                   | .7 |
| 6 - ТЕХНИЧЕСКИЕ ХАРАКТЕРИСТИКИ:          | .8 |
| 7 - КЛЕММЫ ПОДКЛЮЧЕНИЯ:                  | .9 |
| 8 - РАЗМЕРЫ:1                            | 10 |

ДОСТУПЕН ОПЦИОНАЛЬНО КОНВЕРТЕР MODBUS-RTU

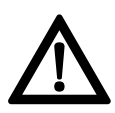

!!! ВАЖНО !!! ПЕРЕД ИСПОЛЬЗОВАНИЕМ, ВНИМАТЕЛЬНО ПРОЧИТАЙТЕ ТЕХНИЧЕСКОЕ РУКОВОДСТВО ПОЛЬЗОВАТЕЛЯ. НЕВЫПОЛНЕНИЕ РЕКОМЕНДАЦИЙ ЗАВОДА ИЗГОТОВИТЕЛЯ МОЖЕТ ПРИВЕСТИ К ВЫХОДУ ИЗ СТРОЯ ОБОРУДОВАНИЯ.

## 1 – УПРАВЛЕНИЕ И СВЕТОДИОДНАЯ ИНДИКАЦИЯ:

#### 1.1 Управление:

| M  | - Кнопка входа в меню измерения |
|----|---------------------------------|
| <- | - Кнопка уменьшения значения    |
| +> | - Кнопка увеличения значения    |
|    | - Кнопка подтверждения выбора   |

#### 1.2 Светодиодная индикация

| <b>- ₩</b> - V                        | - Напряжение (Эффективное RMS)                                             |
|---------------------------------------|----------------------------------------------------------------------------|
| - <b>∖</b> - A                        | - Ток нагрузки                                                             |
| -¥́- Hz                               | - Частота                                                                  |
| - <b>−</b> Cosφ                       | - Cosφ                                                                     |
| - <b></b> -₩                          | - Активная мощность                                                        |
| -₩- VAr                               | - Реактивная мощность                                                      |
| -¥́- VA                               | - Полная мощность                                                          |
| <b>́,</b> V% тнр                      | - Коэффициент суммарных гармонических искажений напряжения %               |
|                                       | - Коэффициент суммарных гармонических искажений тока %                     |
| -¥́- Wh                               | - Активная электрическая энергия                                           |
| -¥́- VArh                             | - Реактивная электрическая энергия                                         |
| 🔆 IND                                 | - Индуктивная нагрузка                                                     |
| 🔆 CAP                                 | - Емкостная нагрузка                                                       |
| -———————————————————————————————————— | - Температура окружающей среды анализатора (встроенный датчик температуры) |
| <b>-∖∕</b> - 1-2-3                    | - Состояние релейных выходов                                               |
| - <b>₩</b> - k                        | - Множитель х1000                                                          |
| - <b>₩</b> - M                        | - Множитель x1000000                                                       |

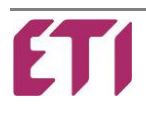

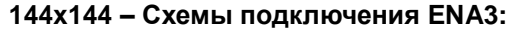

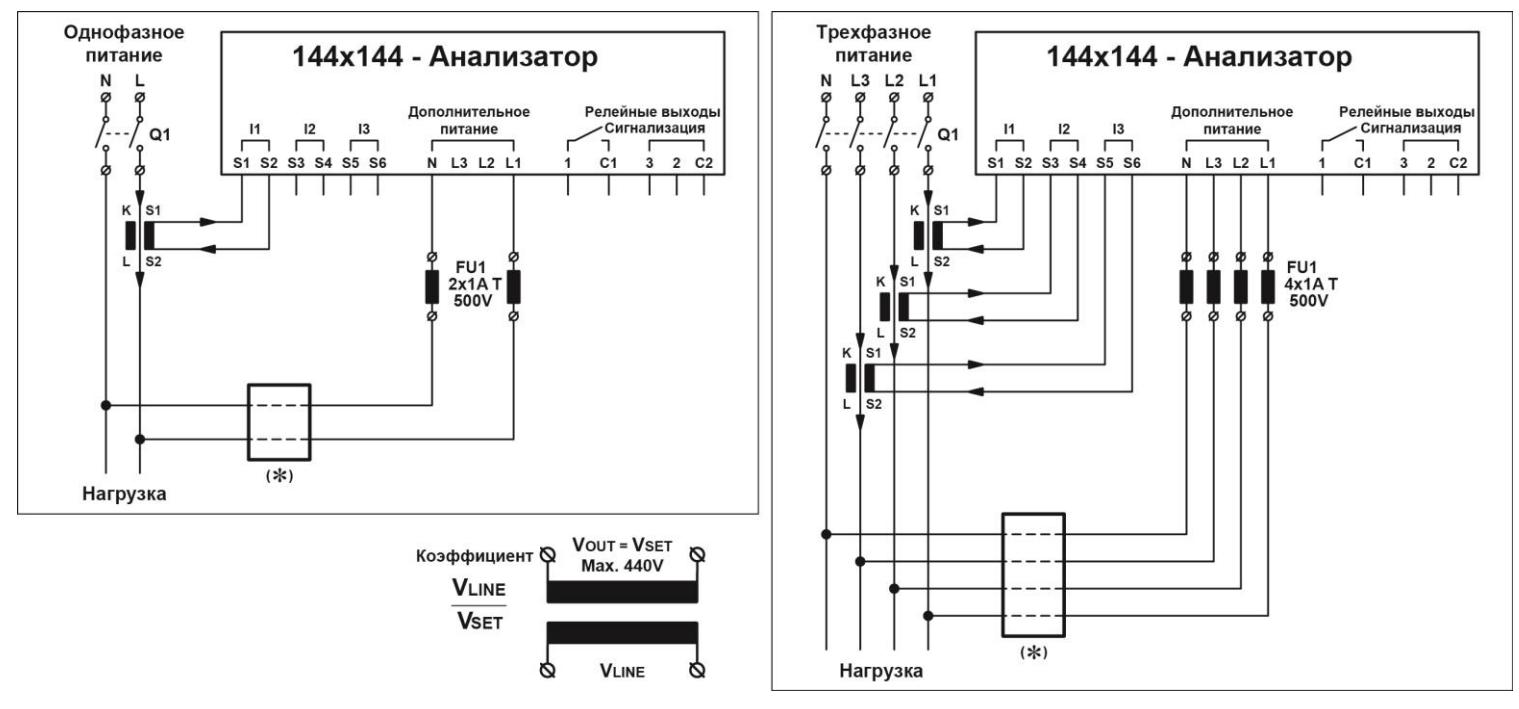

#### 9 MOD - Схемы подключения ENA3D:

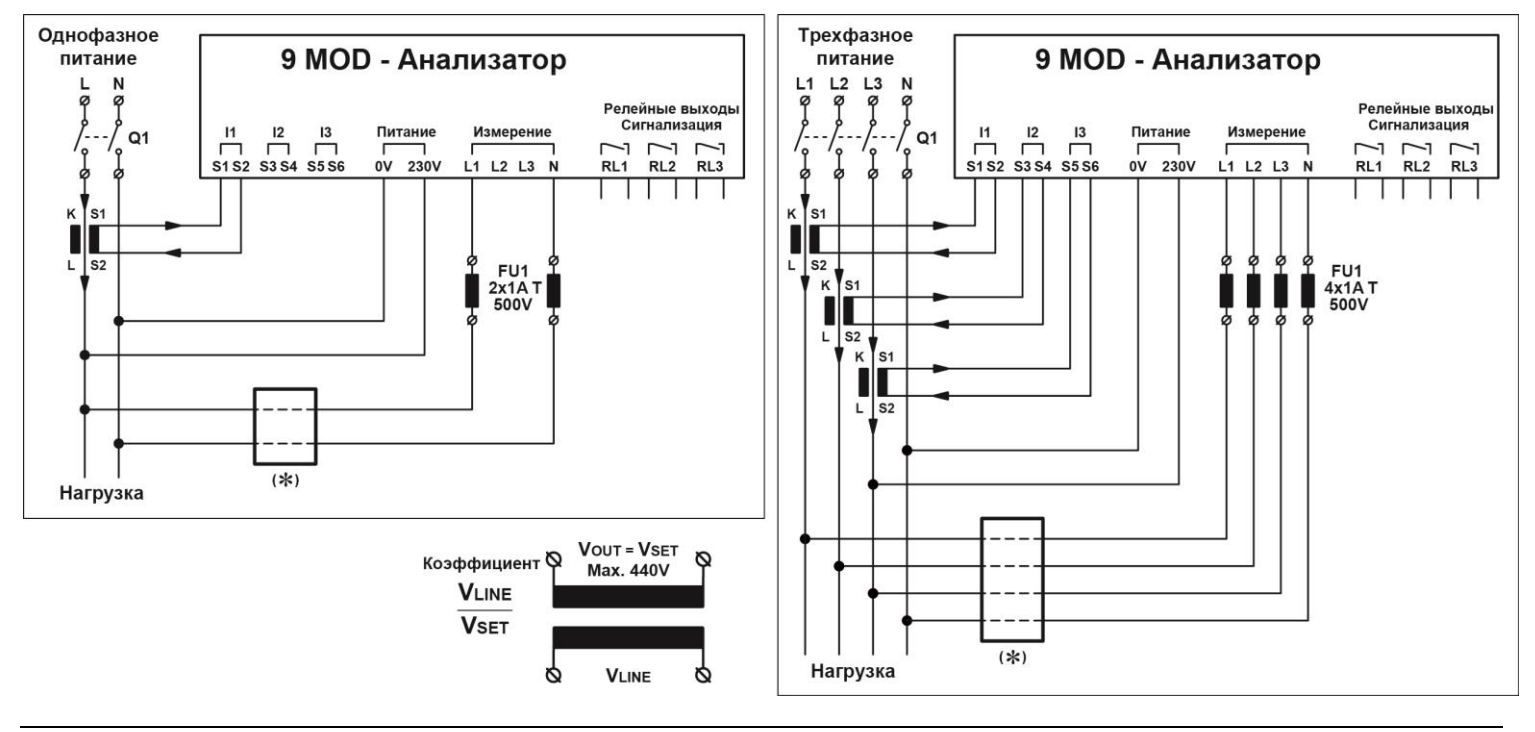

**Q1** - Установка должна предусматривать внешнее отключение. Данный рубильник должен быть легкодоступен и определен как «отключающее устройство».

(\*) – Без применения понижающего трансформатора P.D2 = 1

Для применения в сетях с напряжением, превышающим допустимое значение, установите понижающий трансформатор в каждую из фаз и откорректируйте параметр *P.***......** (коэффициент трансформации).

| 3.  | – МЕНЮ УСТАНОВКИ ПАРАМЕТРОВ:                                                                                                    |
|-----|----------------------------------------------------------------------------------------------------|
| 3.1 | ВХОД В ОСНОВНОЕ МЕНЮ УСТАНОВКИ ПАРАМЕТРОВ:                                                                                                    |
| a)  | Нажмите кнопку На 5 секунд.                                                                                                    |
| b)  | На дисплее отобразится <b>5EL</b>                                                                                                    |
| c)  | Нажмите кнопку — для отображения значения параметра Р.0 /                                                                                                    |
| d)  | Нажмите кнопку С для ввода и изменения значения параметра.                                                                                                    |
| e)  | Нажмите кнопку 🕁 для увеличения или кнопку 🗲 для уменьшения значения.                                                                                                    |
| f)  | Для подтверждения и сохранения установленных значений нажмите кнопку M для возврата в основное меню                                                                                                    |
|     | установки параметров.                                                                                                    |
| g)  | Нажмите кнопку 🗲 или 🕁 для перехода между программируемыми параметрами.                                                                                                    |
| h)  | Продолжите и установите все параметры до последнего Р.0Ч                                                                                                    |
| i)  | После установки последнего параметра нажмите кнопку $+$ для сохранения всех данных, на дисплее отобразится <b>5RU</b> и устройство выйдет из основного меню установки параметров. Все индикаторы засветятся на несколько секунд. |

 Отображение на дисплее *Егг* означает что произошла ошибка и данные не сохранились. Необходимо переустановить все параметры в основном меню установки параметров.

#### Основное меню установки параметров:

| ΠΑΡΑΜΕΤΡ            | СИМВОЛ | ОПИСАНИЕ                                                                                                    | ЗНАЧЕНИЯ | ПО УМОЛЧ. |
|---------------------|--------|----------------------------------------------------------------------------------------------------|----------|-----------|
| P.0 I               | Ł.cur. | Коэффициент трансформации трансформатора тока.                                                                   | 5 50000  | 5         |
| P.02                | r.tu.  | Коэффициент трансформации трансформатора напряжения.<br>V <sub>LINE</sub> / V <sub>SET</sub> = 500 / 400 = 1.25) | 0.40 100 | 1.00      |
| P.03 <sup>(1)</sup> | Int.   | Время расчёта значения мощности.                                                                                 | 60s 360s | 90s       |
| P.04 <sup>(2)</sup> | AuEr.  | Время расчёта среднего значения.                                                                                 | 1 20     | 4         |

(1) - Параметр Р.03 регулирует время расчёта текущей мощности и сравнения его с максимальным значением.

(2) - Параметр Р.0Ч позволяет изменять время расчета среднего значения всех измеряемых величин.

#### 3.2 ВХОД В ДОПОЛНИТЕЛЬНОЕ МЕНЮ УСТАНОВКИ ПАРАМЕТРОВ:

а) Нажмите кнопку (М) на 5 секунд.

 $\overline{}$ 

b) На дисплее отобразится **5EL** 

| c) | Нажмите одновременно кнопки | ∫на | а 2 секунды пока на дисплее не отобразится <b>5ELA</b> |
|----|-----------------------------|-----|--------------------------------------------------------|
|----|-----------------------------|-----|--------------------------------------------------------|

| d) | Нажмите кнопку | +2 | для отоб | ражения | параметр | a <b>A.D</b> | I |
|----|----------------|----|----------|---------|----------|--------------|---|
|----|----------------|----|----------|---------|----------|--------------|---|

- е) Нажмите кнопку 🖾 для ввода и изменения значения параметра.
- f) Нажмите кнопку (+>) для увеличения или кнопку (->) для уменьшения значения.
- g) Для подтверждения и сохранения установленных значений нажмите кнопку 🕅 для возврата в дополнительное меню установки параметров.
- h) Нажмите кнопку (-) или (+) для перехода между программируемыми параметрами.

- для увеличения или кнопку Нажмите кнопку для уменьшения значения.
- Продолжите и установите все параметры до последнего **Я.**..... I)
- m) После установки последнего параметра нажмите кнопку 🕂 для сохранения всех данных, на дисплее отобразится **5***П***U** и устройство выйдет из дополнительного меню установки параметров. Все индикаторы засветятся на несколько секунд.
- n) Отображение на дисплее *Err* означает что произошла ошибка и данные не сохранились. Необходимо переустановить все параметры в дополнительном меню установки параметров.

#### Дополнительное меню установки параметров:

| ΠΑΡΑΜΕΤΡ | символ         |                                            | ЗНАЧЕНИЯ                                                                                                    | ПО<br>УМОЛЧ.                                                                                                    |                                                                                                    |                                                                                               |                                                                                                    |         |     |
|----------|----------------|--------------------------------------------|----------------------------------------------------------------------------------------------------|----------------------------------------------------------------------------------------------------|----------------------------------------------------------------------------------------------------|-----------------------------------------------------------------------------------------------|----------------------------------------------------------------------------------------------------|---------|-----|
| A.0 I    | -              | Подключени                                 | е к сети                                                                                                    | 0 = Три о                                                                                                    | фазы                                                                                                    | 1 = Одна                                                                                      | фаза                                                                                                    | 0 1     | 0   |
| A.02     | υ <b>Ο</b> ιΕ. | Напряжение<br>(Раздел 5)                   | на измерите                                                                                                    | льных кле                                                                                                    | ммах                                                                                                    | L/L – Три<br>L/N – Од⊦                                                                        | фазы<br>іа фаза                                                                                                    | 220 440 | 400 |
|          | EE.L.I         |                                            |                                                                                                    | 1 = СТ н                                                                                                    | а L1 прямое                                                                                                    | 2 = СТ на                                                                                     | а L1 обратное                                                                                                    |         |     |
| A.03     | CE.L.2         | Подключени                                 | e<br>ona toka (CT                                                                                                    | 1 = СТ н                                                                                                    | а L2 прямое                                                                                                    | 2 = СТ на                                                                                     | а L2 обратное                                                                                                    | 1 2     | 1   |
|          | CE.L.3         | прапсформат                                |                                                                                                    | /<br>1 = CT н                                                                                                    | а L3 прямое                                                                                                    | 2 = СТ на                                                                                     | а L3 обратное                                                                                                    | -       |     |
| A.04     | -              | Частота                                    |                                                                                                    | 1 = 50 H                                                                                                    | Z                                                                                                    | 2 = 60 HZ                                                                                     |                                                                                                    | 1 2     | 1   |
| A.05     | Addr.          | Последовате<br>интерфейс Т                 | эльный<br>TL                                                                                                    | 0 = Откл                                                                                                    | іючен                                                                                                    | 1 99 =                                                                                        | Включен                                                                                                    | 0 99    | 1*  |
| A.06     | -              | Температурн                                | ая шкала                                                                                                    | 0 = °C                                                                                                    |                                                                                                    | 1 = °F                                                                                        | 1 = °F                                                                                                    |         | 0   |
| A.07     | -              | Список устан                               | авливаемых                                                                                                    | аварийнь                                                                                                    | см. табл. а                                                                                                    | варийных сигн                                                                                 | алов)                                                                                                    |         |     |
| A.08     | -              | Тип<br>последова-<br>тельного<br>протокола | 0 3anate   1 Ma   2 Ma   3 Ma   4 Ma   5 Ma   6 Ma   7 Ma   8 Ma   10 Ma   11 Ma   12 Ma   13 Ma   14 Ma   15 Ma   16 Pro   17 Pro   18 Pro | HTOBAHHЫЙ<br>odbus<br>odbus<br>odbus<br>odbus<br>odbus<br>odbus<br>odbus<br>odbus<br>odbus<br>odbus<br>odbus<br>odbus<br>odbus<br>odbus<br>odbus<br>odbus<br>odbus<br>odbus<br>odbus<br>odbus<br>odbus | 9600 Bds<br>19200 Bds<br>9600 Bds<br>4800 Bds<br>2400 Bds<br>1200 Bds<br>19200 Bds<br>9600 Bds<br>2400 Bds<br>1200 Bds<br>19200 Bds<br>19200 Bds<br>9600 Bds<br>2400 Bds<br>2400 Bds<br>2400 Bds<br>1200 Bds<br>1200 Bds<br>9600 Bds<br>9600 Bds<br>9600 Bds | EVEN<br>EVEN<br>EVEN<br>EVEN<br>ODD<br>ODD<br>ODD<br>ODD<br>ODD<br>ODD<br>ODD<br>NONE<br>NONE | 1 Bit Stop<br>1 Bit Stop<br>1 Bit Stop | 0 18    | 0   |

\*Значения от 1 до 99 указывают номер устройства при подключении к последовательному интерфейсу.

#### 3.3 УСТАНОВКА ПАРАМЕТРОВ ПО УМОЛЧАНИЮ:

- При параметре **SELR** нажмите одновременно кнопки отобразится 5АЛ

Анализатор перезапустится.

ВНИМАНИЕ: Все установленные параметры и ступени сбросятся к установкам по умолчанию.

### 4 – ВХОД В МЕНЮ АВАРИЙНЫХ СИГНАЛОВ:

а) Нажмите кнопку Н на 5 секунд.

b) На дисплее отобразится **5EL** 

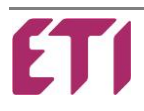

<-||+>||<-

на 5 секунд, пока на дисплее не

| c) | Нажмите одновременно кнопки + на 2 секунды пока на дисплее не отобразится <b>5ELR</b>                                                              |
|----|----------------------------------------------------------------------------------------------------|
| d) | Нажмите кнопку +> несколько раз пока на дисплее не отобразится параметр Я. 07                                                                      |
| e) | Нажмите кнопку С для входа в список устанавливаемых аварийных сигналов, на дисплее отобразится Я Н                                                 |
| f) | Нажмите кнопку 🗲 или 🕁 для просмотра аварийных сигналов, которые могут быть установлены: Я HU >                                                    |
|    | ALU > AH   > A.oL > ALH > AC5 > AFr                                                                                                    |
| g) | Нажмите кнопку 🖂 для отображения устанавливаемого значения выбранной аварийной сигнализации.                                                       |
| h) | На дисплее отобразится <b>Еп.ь</b>                                                                                                    |
| i) | Нажмите кнопку — или + для перехода между программируемыми параметрами меню аварийных сигналов:                                                    |
|    | E.nb > d. L. > d. u. > rEL. > <u>L inE (only for AH I)</u>                                                                                         |
| I) | Нажмите кнопку 🖂 для ввода и изменения необходимого значения параметра аварийного сигнала.                                                         |
| m) | Нажмите кнопку 🕂 для увеличения или кнопку 🗲 для уменьшения значения.                                                                              |
| n) | Для подтверждения и сохранения установленных значений нажмите кнопку $\square$ для возврата к установке аварийных сигналов.                        |
| o) | После установки всех необходимых значений параметров аварийных сигналов нажмите кнопку М для возврата к списку устанавливаемых аварийных сигналов. |
| p) | После установки всех необходимых аварийных сигналов нажмите кнопку М для возврата в дополнительное меню установки параметров.                      |
| q) | Нажмите кнопку +> для настройки других дополнительных параметров.                                                                                  |
| r) | После установки последнего параметра еще раз нажмите кнопку 🗭 для сохранения всех данных, на дисплее                                               |

отобразится **5АU** и устройство выйдет из дополнительного меню установки параметров. Все индикаторы засветятся на несколько секунд.

s) Отображение на дисплее *Err*, означает что произошла ошибка и данные не сохранились. Необходимо переустановить все параметры в дополнительном меню установки параметров.

#### Меню установки аварийных сигналов:

| ПАРАМ. | Описание                    | Диапазон значений<br>Е.лЬ (по умолч.) | Задержка<br>d.Ł.(по умолч.) | Единица<br>времени<br>d.ப.(по умолч.) | Настройка<br>релейных<br>выходов<br>rEL. (по умолч.) | Контролируемая<br>фаза<br>L ı∩E (по умолч.) |
|--------|-----------------------------|---------------------------------------|-----------------------------|---------------------------------------|------------------------------------------------------|---------------------------------------------|
| AHU    | Повышенное<br>напряжение    | 0 = отключен<br>110 150 (110)         | 1 240 (10)                  | Min / Sec<br>(Sec)                    | 0 = отключен<br>1-2-3 (1)                            | -                                           |
| ALU    | Пониженное<br>напряжение    | 0 = отключен<br>80 95 (95)            | 1 240 (10)                  | Min / Sec<br>(Sec)                    | 0 = отключен<br>1-2-3 (1)                            | -                                           |
| АНІ    | Повышенное<br>значение тока | 50 500000<br>(100)                    | 1 240 (10)                  | Min / Sec<br>(Sec)                    | 0 = отключен<br>1-2-3 (1)                            | 0 = BCE (0)<br>1 = L1 2 = L2 3 = L3         |
| A ot   | Перегрев                    | 0 = отключен<br>30° 60° (60°)         | 1 240 (10)                  | Min / Sec<br>(Sec)                    | 0 = отключен<br>1-2-3 (1)                            | -                                           |
| AFH    | THD % I                     | 0 = отключен<br>5 200 (120)           | 1 240 (10)                  | Min / Sec<br>(Sec)                    | 0 = отключен<br>1-2-3 (1)                            | -                                           |
| AC5    | Пониженное<br>значение Cosф | 0 = отключен<br>0.5 0.95 (0.90)       | 1 240 (10)                  | Min / Sec<br>(Sec)                    | 0 = отключен<br>1-2-3 (1)                            | -                                           |
| AFr    | Ошибка<br>частоты Hz        | 0 = отключен<br>±1 ±5 (5)             | 1 240 (10)                  | Min / Sec<br>(Sec)                    | 0 = отключен<br>1-2-3 (1)                            | -                                           |

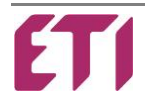

#### Аварийные сигналы по умолчанию:

| Показания<br>дисплея | Описание                                  | Описание и устранение ошибки                                                                                                    |
|----------------------|-------------------------------------------|----------------------------------------------------------------------------------------------------|
| A.P5                 | Ошибка настройки<br>параметров            | Установленные параметры, считываемые ПЗУ(*) неправильны.<br>Необходимо переустановить параметры настройки.                                                                                                    |
| A.PC                 | Ошибка настройки/<br>установки параметров | Установленные параметры, считываемые ПЗУ неправильны.<br>Устройство работает с параметрами по умолчанию.<br>Может возникнуть ошибка в расчетах результатов измерений.<br>Пользователь не может производить настройку.<br>Необходимо вернуть устройство производителю. |
| A.PU                 | Ошибка параметров                         | Установленные параметры, считываемые ПЗУ неправильны<br>(настройка Соѕф, чувствительность, режим работы).<br>Для сброса необходимо обратиться к производителю.                                                                                                    |
| A.EE                 | Ошибка ПЗУ                                | Только в режиме тестирования можно увидеть ошибку в работает ПЗУ.<br>Необходимо обратиться к производителю.                                                                                                    |

(\*) – ПЗУ - постоянное запоминающее устройство.

 $\overline{}$ 

| Нажатием к                               | нопки |  | визуальный | аварийный | сигнал | может | быть | временно | отключён | для | проверки | результа <sup>.</sup> | тов |
|------------------------------------------|-------|--|------------|-----------|--------|-------|------|----------|----------|-----|----------|-----------------------|-----|
| измерений и определения причины тревоги. |       |  |            |           |        |       |      |          |          |     |          |                       |     |

#### 5 – ФУНКЦИИ ИЗМЕРЕНИЯ:

а) Отображение вида нагрузки осуществляется при помощи светодиодных индикаторов **★IND** - индуктивная или **★CAP** – емкостная.

Если при отображении значения Cosφ десятичная точка мигает на последней цифре (слева направо), то система работает как генератор, а значит отдает реактивную мощность в сеть (необходимо проверить правильность подключения CT или изменить параметр **Я.03**).

- b) Нажмите кнопку 🛄 для просмотра доступных измерений, отображаемых на экране.
- c) Свечение светодиодного индикатора **і́к** означает что соответствующее значение величины необходимо умножить x1000, в случае свечения светодиодного индикатора **і́к**М значение величины необходимо умножить x1000000.
- d) Нажмите одновременно кнопки +> для прокрутки измерений автоматически каждые 3с, нажмите кнопку

чтобы остановить прокрутку.

- e) Если в момент просмотра измеряемых значений V A Cos<sub>φ</sub> W VAr VA %THDV %THDI нажать кнопку на 1с, на экране отобразится среднее значение измеряемой величины.
- f) Если в момент просмотра измеряемых значений V A %THDV %THDI TEMP нажать кнопки засветится соответствующий светодиод и на дисплее отобразится максимальное значение измеряемой величины.
- g) Для отображения параметра **Wh**, по каждой из фаз необходимо в меню **Я**. **Д** I выбрать три фазное подключение, для отображения параметра **Wh** по одной фазе необходимо в **Я**. **Д** I выбрать подключение к однофазной сети,

нажмите кнопку 🖾 на 5 секунд для отображения суммарного значения **Wh** при три фазном подключении.

Нажмите одновременно кнопки — на 15 секунд чтобы сбросить все значения Wh.

h) Для отображения VArh, по каждой из фаз необходимо в меню **Я**. **1** выбрать три фазное подключение, для отображения параметра VArh по одной фазе необходимо в **Я**. **1** выбрать подключение к однофазной сети,

нажмите кнопку — на 5 секунд для отображения суммарного значения **VArh** при три фазном подключении.

Нажмите одновременно кнопки — на 15 секунд чтобы сбросить все значения **VArh**.

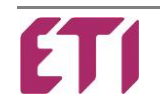

i) Если параметр **Я.** *В* **/** установлен как подключение к три фазной сети, то при отображении параметра **V** на

дисплее высветится значение L-n, для каждой из фаз, нажмите кнопку \_\_\_\_\_ для отображения фазного напряжения

Нажмите кнопку *С* более чем на 5 секунд для перехода от фазного напряжения L-n к линейному L-L или наоборот и установите в качестве отображения по умолчанию.

I) При включенном индикаторе **TEMP** на дисплее отобразится текущая рабочая температура, при долговременном

нажатии кнопки 🖾 на дисплее отобразится общее время работы анализатора.

#### 5.1 ОСОБЕННОСТИ ИЗМЕРЕНИЯ:

| Тип измерения:                   |     | True RMS                 |
|----------------------------------|-----|--------------------------|
| Cosφ (L/L)                       | -   | 0.00 1.00 ±1%            |
| Фазное напряжение (N/Lx)         | VA  | 100 280 ±1%              |
| Линейное напряжение (L/L)        | VA  | 180 490 ±1%              |
| Ток (СТ)                         | Α   | 0.05 5.5 ±0.5%           |
| Активная мощность (Lx)           | W   | Класс 1                  |
| Реактивная мощность (Lx)         | VAr | Класс 1                  |
| Полная мощность (Lx)             | VA  | Класс 1                  |
| ТНD напряжения или<br>напряжения | %   | 0 255                    |
| Время работы                     | Н   | 0 to 9999 (с множителем) |
| Температура окружающей<br>среды  | °C  | 0/+60°С (или °F)         |

#### МАКСИМАЛЬНОЕ ЗНАЧЕНИЕ:

Запись данных происходит происходит каждые 2 секунды, после 32 секунд записи из 16 результатов вычисляется среднее значение и сравнивается с сохранённым максимальным значением, в случае его превышения происходит процесс перезаписи и сохранения нового максимального значения. Это делается с целью избегания кратковременных ненормальных единичных скачков.

Измерение максимальной температуры производится путем единичного измерения, а не вычисления среднего значения.

#### СРЕДНЕЕ ЗНАЧЕНИЕ:

Считывание данных происходит каждые 2 секунды, для

примера, если параметр Р.04=10 среднее значение рассчитывается в течении 20 секунд

Первые 15 минут после подачи питания запись максимального значения измеряемой величины недоступна.

#### 6 – ТЕХНИЧЕСКИЕ ХАРАКТЕРИСТИКИ:

| Цепь питания                        |              |           |  |
|-------------------------------------|--------------|-----------|--|
|                                     | 144x144      | 9 Модулей |  |
| Напряжение питания                  | 3x400V∼ +N   | 230V~ L/N |  |
| Рабочий диапазон напряжений         | -10% +10% Ue |           |  |
| Номинальная частота                 | 50 или 60Hz  |           |  |
| Потребляемая мощность L/N - 230V~   | 4 VA         |           |  |
| Время устойчивости к потере питания | < 50ms       |           |  |
| Категория перенапряжения            | Класс II     |           |  |

| Входной ток              |                     |  |
|--------------------------|---------------------|--|
| Номинальный ток          | 5A                  |  |
| Рабочий диапазон         | 0.050 5.5A          |  |
| Токовая перегрузка       | 1.1le               |  |
| Максимальная перегрузка  | 10Iе не более 500mS |  |
| Категория перенапряжения | Класс II            |  |

| Диапазон измерения и регулировки  |                   |          |  |
|-----------------------------------|-------------------|----------|--|
| Диапазон измерения напряжения     | 195460 V <b>~</b> | 2 480 V∼ |  |
| Диапазон измерения тока           | 0.0505A           |          |  |
| Принцип измерения напряжения тока | TRMS              |          |  |
| FFT – Спектр гармоник             | THD% - 64st       |          |  |

| Релейные выходы    |     |  |
|--------------------|-----|--|
| Количество выходов | 3   |  |
| Контактная группа  | 1NO |  |

| Емкостная нагрузка                                   | 8A – 250V∼ (AC1)             |    |
|------------------------------------------------------|------------------------------|----|
| Максимальная нагрузка основных<br>контактов          | 8A (C1) - 10A (C2)           | 8A |
| Категория изоляции/Номинальное<br>напряжение VDE0110 | C/250 - B/400                |    |
| Максимальное коммутируемое<br>напряжение             | 250V∼                        |    |
| Электрический ресурс                                 | 20 х 100 <sup>6</sup> циклов |    |
| Механический ресурс                                  | 100 х 10 <sup>3</sup> циклов |    |

| Выполнение и соединения               |                                                  |           |  |
|---------------------------------------|--------------------------------------------------|-----------|--|
| Сечение подключаемых проводников      | Только 90°C - 1.5/2.5mm <sup>2</sup> - 16/14 AWG |           |  |
| Рабочая температура                   | -20 / +60 °C                                     |           |  |
| Температура хранения                  | -30 / +70 °C                                     |           |  |
| Высота над уровнем неба               | До 2000m                                         |           |  |
| Степень загрязнения                   | 2                                                |           |  |
| Электрическая изоляция                | 4 kV                                             |           |  |
| Степень защиты                        | IP41 Передняя панель - IP20 Клеммы               |           |  |
| Относительная влажность (конденсация) | 95 RH%                                           |           |  |
|                                       | 144x144                                          | 9 Модулей |  |
| Тип монтажа                           | На дверце шкафа                                  | DIN-рейка |  |
| Размеры                               | 149 x 149 x 60mm 157 x 89 x 60r                  |           |  |
| Bec                                   | 650g 480g                                        |           |  |

| Последовательный интерфейс |                          |  |
|----------------------------|--------------------------|--|
| TTL                        | Стандартный              |  |
| Коммуникационный протокол  | Собственный / MODBUS RTU |  |
| Тип подключения            | RJ11                     |  |

**Директивы ЕС:** - 2006/95/ЕС – Низковольтное оборудование - 2004/108/ЕС – Электромагнитная совместимость

#### Соответствие стандартам: СЕ маркировка

| - IEC EN 55022       | - IEC EN 61000-4-2  | - IEC EN 61000-4-3 | - IEC EN 61000-4-4 | - IEC EN 61000-4-5 |
|----------------------|---------------------|--------------------|--------------------|--------------------|
| - IEC EN 61000-4-6   | - IEC EN 61000-4-11 | - IEC EN 61000-6-2 | - IEC EN 61000-6-4 | - IEC EN 61010-1   |
| - IEC EN 61010-2-030 |                     |                    |                    |                    |

# 7 – КЛЕМЫ ПОДКЛЮЧЕНИЯ:

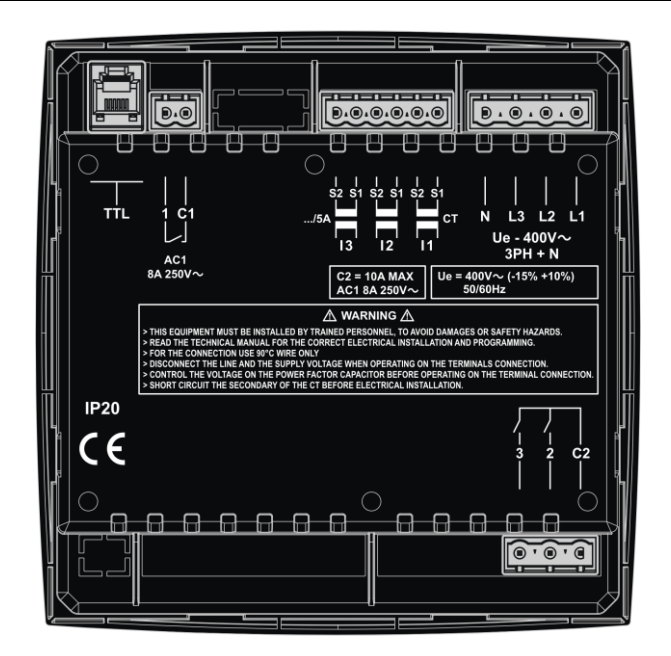

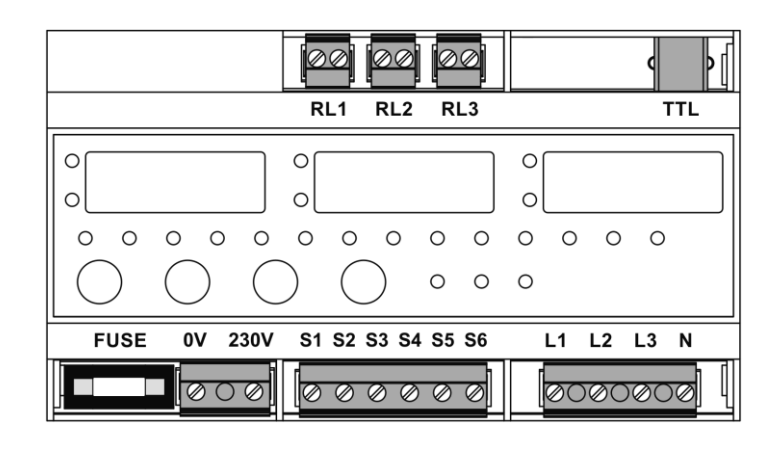

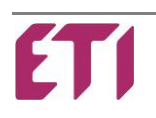

#### 8-РАЗМЕРЫ:

#### МОДЕЛИ 144x144

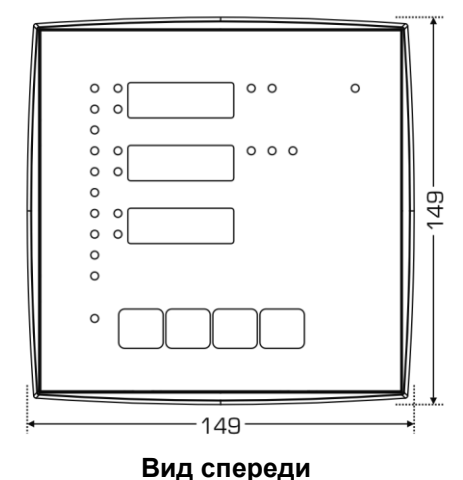

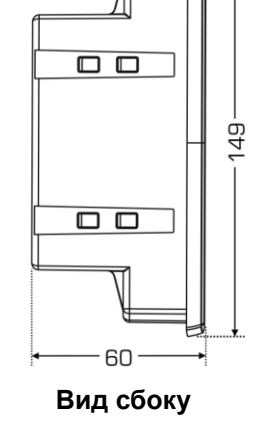

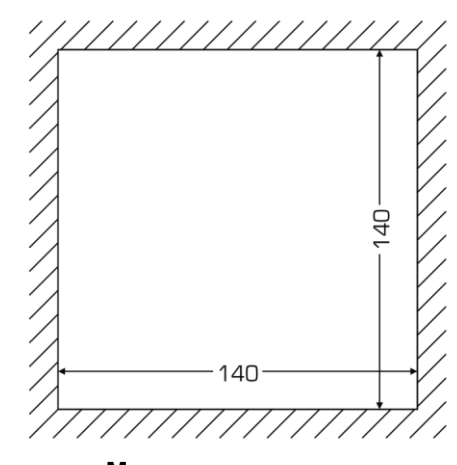

Монтажное отверстие

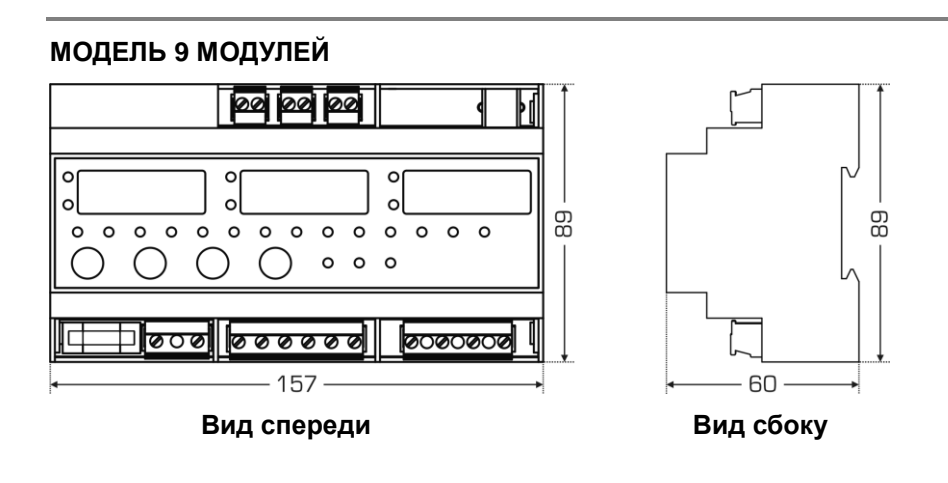

#### ЧИСТКА УСТРОЙСТВА:

При необходимости, производить чистку устройства мягкой влажной тканью. Эта операция должна выполняться при выключенном устройстве, а также с отключением его от любого источника питания.

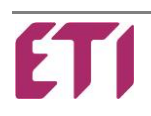